tor patients

## Step 1: How to create a patient account

You will receive an e-mail from your nurse/doctor with the title "**Your care provider invites you to join diasend**®". Click on the link in this e-mail that says Click here to get started and follow the steps below. If you haven't received an e-mail, you can create an account at www.diasend.com by clicking the "**Register here**" button.

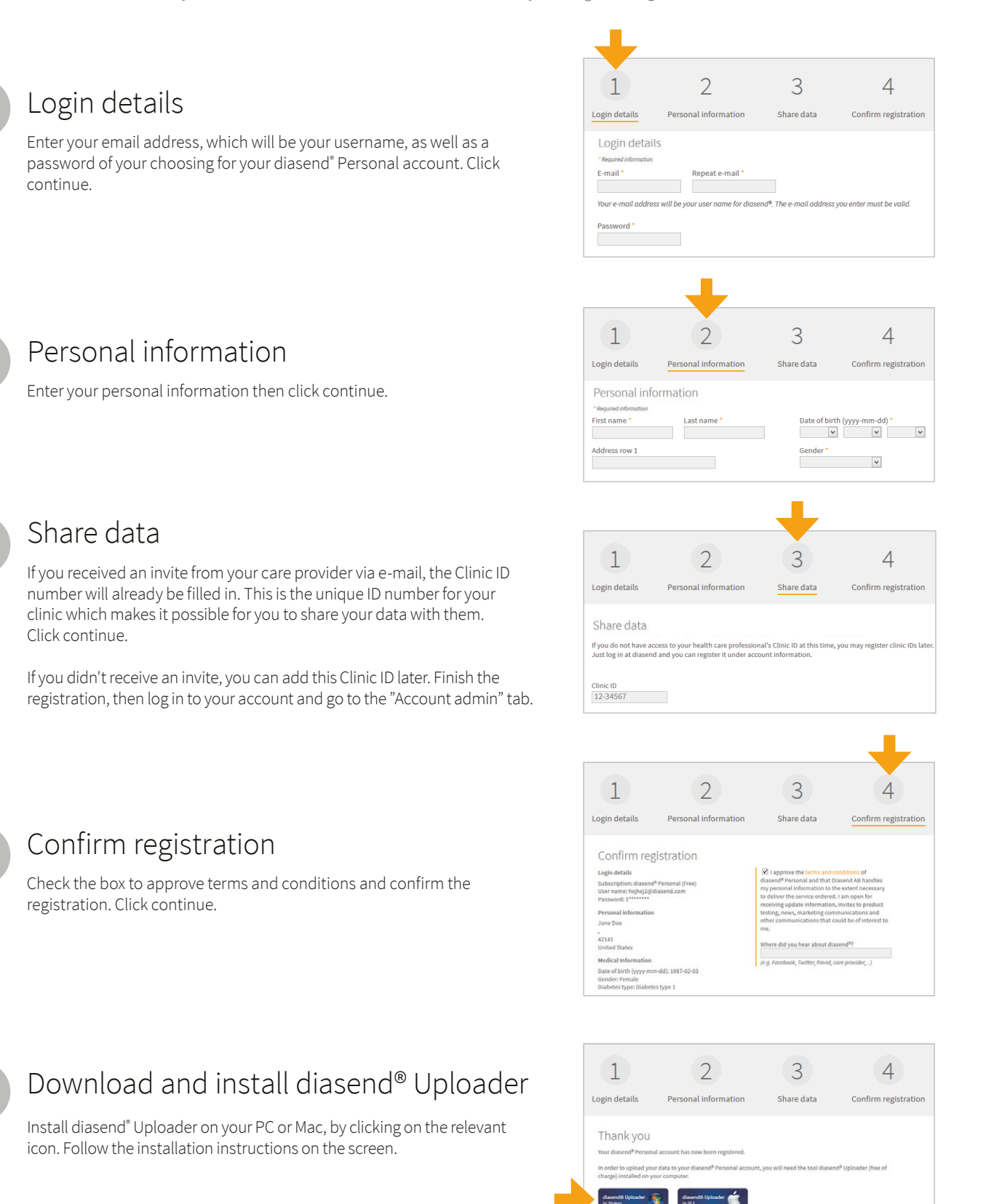

glooko + diasend.

# Contact us at support@diasend.com or +44 (0) 20 7795 8191

### glooko + diasend.

## Step 2: How to start uploading data to diasend®

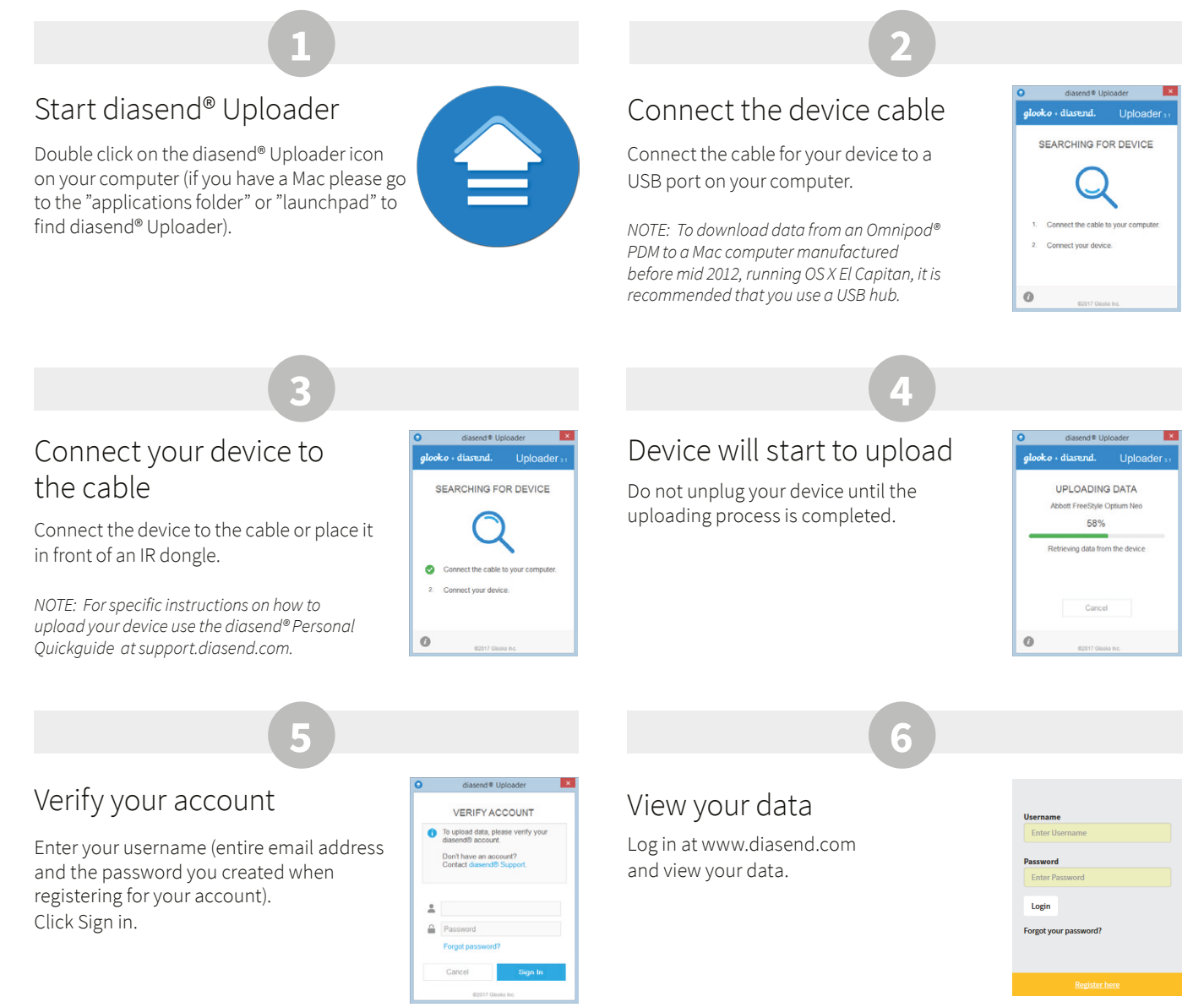

#### Examples of reports and charts

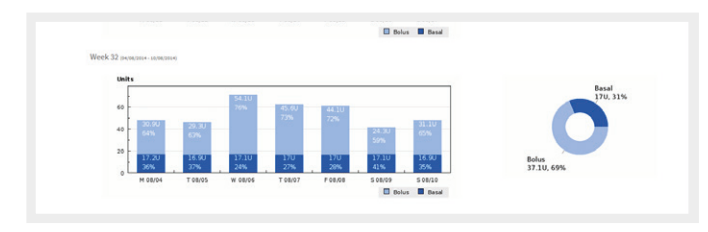

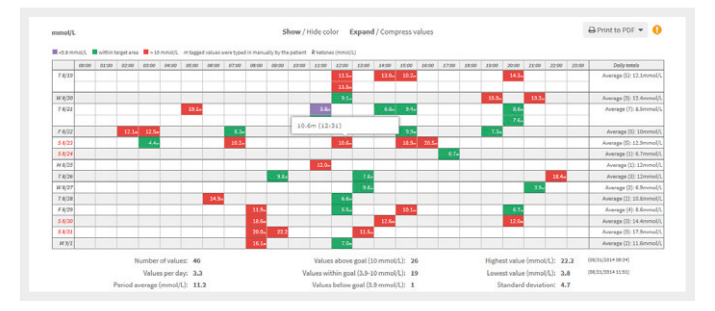

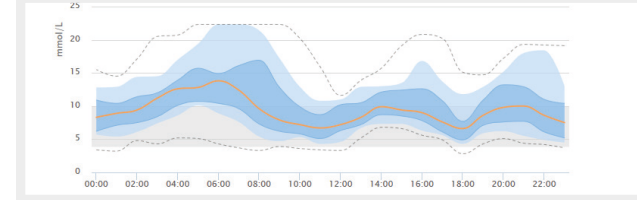

| Glucose                                                                                                    | CG                        | CGM                                             |                                                                          | Insulin                                                  |                                                            | Carbs                                   | Activity                                            |                               |
|----------------------------------------------------------------------------------------------------|---------------------------|-------------------------------------------------|--------------------------------------------------------------------------|----------------------------------------------------------|------------------------------------------------------------|-----------------------------------------|-----------------------------------------------------|-------------------------------|
| Average<br>11.2<br>mmol/L                                                                                                    | Average<br>10.1<br>mmol/L |                                                 | Average daily dose<br>50.1 U                                             |                                                          | Average carbs / day<br>75 g                                |                                         | Avg steps / day<br>4047<br>steps                    | Avg kcal / day<br>950<br>kcal |
| SD = 4.7 # = 46                                                                                                    | SD = 4.1                  | #=3658                                          | SD = 10                                                                  | # days = 14                                              | SD = 81                                                    | #=18                                    | 40% of 10000 (target)                               | 38% of 2500 (target)          |
| Avg # / day = 3.3 Avg # /                                                                                                    |                           | y = 261.3                                       | Avg # bolus doses/day = 8.4                                              |                                                          | Avg                                                        | / day = 1.3                             |                                                     |                               |
| ilucose (mmol/L)<br>Glucose values summary                                                                                                    |                           |                                                 | Interv                                                                   | al                                                       | Avg BG                                                     | #BG                                     | SD                                                  | Above                         |
| ilucose (mmol/L)<br>Glucose values summary                                                                                                    |                           | 11.2                                            | Interv<br>00:00-0                                                        | al<br>36:00                                              | Avg BG                                                     | #BG                                     | 50<br>5-2                                           | Above<br>57%                  |
| ilucose (mmol/L)<br>Glucose values summary<br>iverage (mmol/L)<br>fedian (mmol/L)                                                                                                    |                           | 11.2                                            | Interv<br>00:00-0<br>06:00-0                                             | al<br>16:00                                              | Avg BG<br>12<br>11.1                                       | #BG<br>4<br>3                           | 50<br>5.2<br>2.8                                    | Above<br>57%                  |
| Iucose (mmol/L)<br>Glucose values summary<br>verage (mmol/L)<br>ledian (mmol/L)<br>ighest value (mmol/L)                                                                                         |                           | 11.2<br>10.6<br>22.2                            | Interv<br>00:00-0<br>06:00-1<br>08:00-1                                  | al<br>56:00<br>58:00<br>10:00                            | Avg BG<br>12<br>11.1<br>16.4                               | #BG<br>4<br>3<br>6                      | \$0<br>5.2<br>2.8<br>4.4                            | Above<br>57%                  |
| Glucose (mmol/L)<br>Glucose values summary<br>werage (mmol/L)<br>lighest value (mmol/L)<br>inghest value (mmol/L)                                                                                |                           | 11.2<br>10.6<br>22.2<br>3.8                     | Interv<br>00:00-0<br>06:00-0<br>08:00-1<br>10:00-1                       | al<br>36:00<br>10:00<br>10:00<br>12:00                   | Avg BG<br>12<br>11.1<br>16.4<br>6.6                        | #BG<br>4<br>3<br>6<br>3                 | 50<br>5.2<br>2.8<br>4.4<br>3.8                      | Above<br>57% Belo             |
| Ilucose (mmol/L)<br>Glucose values summary<br>werage (mmol/L)<br>ledian (mmol/L)<br>lighest value (mmol/L)<br>sendard deviation (SD)                                                             |                           | 11.2<br>10.6<br>22.2<br>3.8<br>4.7              | Interv<br>00:00-0<br>08:00-1<br>10:00-1<br>12:00-1                       | al<br>36:00<br>30:00<br>10:00<br>12:200<br>14:00         | Avg BG<br>12<br>11.1<br>18.4<br>6.6<br>9.1                 | #BG<br>4<br>3<br>6<br>3<br>10           | \$0<br>5.2<br>2.8<br>4.4<br>3.8<br>2.1              | Above<br>57%<br>Belo<br>2%    |
| llucose (mmol/L)<br>Glucose values summary<br>verage (mmol/L)<br>lighest value (mmol/L)<br>ginest value (mmol/L)<br>tandard deviation (SD)<br>alues per day                                      |                           | 11.2<br>10.6<br>22.2<br>3.8<br>4.7<br>3.3       | Interv<br>00:00-0<br>08:00-1<br>10:00-1<br>12:00-1<br>14:00-1            | a/<br>36:00<br>10:00<br>10:00<br>12:00<br>14:00<br>16:00 | Avg BG<br>12<br>11.1<br>16.4<br>6.6<br>9.1<br>11.4         | # BG<br>4<br>3<br>6<br>3<br>10<br>8     | \$0<br>5.2<br>2.8<br>4.4<br>3.8<br>2.1<br>3.4       | Above<br>57%<br>Belo<br>2%    |
| lucose (mmol/L)<br>Glucose values summary<br>verage (mmol/L)<br>ledian (mmol/L)<br>lightest value (mmol/L)<br>ovest value (mmol/L)<br>tandard deviation (SD)<br>alues per day<br>umber of values |                           | 11.2<br>10.6<br>22.2<br>3.8<br>4.7<br>3.3<br>46 | Interv<br>00:00-0<br>06:00-1<br>10:00-1<br>12:00-1<br>14:00-1<br>16:00-1 | al<br>16:00<br>10:00<br>12:00<br>14:00<br>14:00<br>18:00 | Avg BG<br>12<br>11.1<br>16.4<br>6.6<br>9.1<br>11.4<br>13.6 | #BG<br>4<br>3<br>6<br>3<br>10<br>8<br>2 | 50<br>5-2<br>2.8<br>4.4<br>3.8<br>2.1<br>3.4<br>6.9 | Above<br>57%<br>Belor<br>2%   |